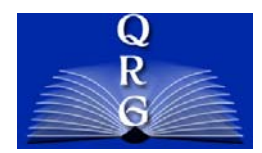

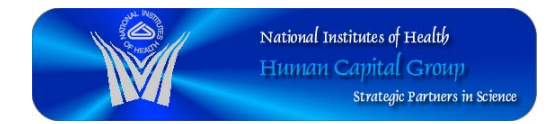

# PRINTING SF50s/52s – CAPITAL HR

The number of SF-50/52s selected for printing may affect the performance of Capital HR Production, especially at the end of the pay period. If your batch has more than 50 SF-50/52s, it is recommend that no more than 50 be selected for printing at one time. Any remaining batches (50 or less) should be printed only after the previous batch printing is complete to avoid cancellation of the print job due to performance issues.

## STEP I -ADDING A NEW RUN CONTROL

- Workforce Administration > Job Information > Reports > Notice of Personnel Action USF (SF50) or Request Personnel Action (SF52)
- Click the "Add a New Value" tab
- Next enter a Run Control ID in the data box (The Run Control ID can be any alphanumeric value)
- Click the "Add' button

# STEP 2 – ADDING PARAMETERS TO YOUR RUN CONTROL ID

**COPIES REQUESTED BOX** – Check the appropriate box (default is Employee)

**CRITERIA PROCESSED BOX** – Leave "On-Line" as the default

FILTER CRITERIA BOX – enter the following information:

- NOA Code (if applicable)
- Business Unit = NIH00 (required)
- Department (or use look-up; required)
- Location (or use look-up)

#### PAR STATUS DATE RANGE BOX

- Use drop down arrow to select "Processed by Human Resources"
- Enter Begin Date (required)
- Enter End Date (required)
- Now press "Filter"

## STEP 3 - SELECT DATA TAB

All employee actions that meet the filter criteria are listed in the "Filtered Personnel Actions" box.

- "Add All" button adds all employee actions to the "Selected Personnel Actions to Print" area.
- "Add Selected" button adds only those employee actions that you have selected. To select individual employee actions, check the box next to the appropriate employee action.
- "Remove Selected" or "Remove All" button removes employee actions from the "Selected Personnel Actions to Print" area.

Note: Do not submit more than 50 actions to be printed at one time.

SPD/Quick Reference Guide/Capital HR / Printing SF50&52s August 2008

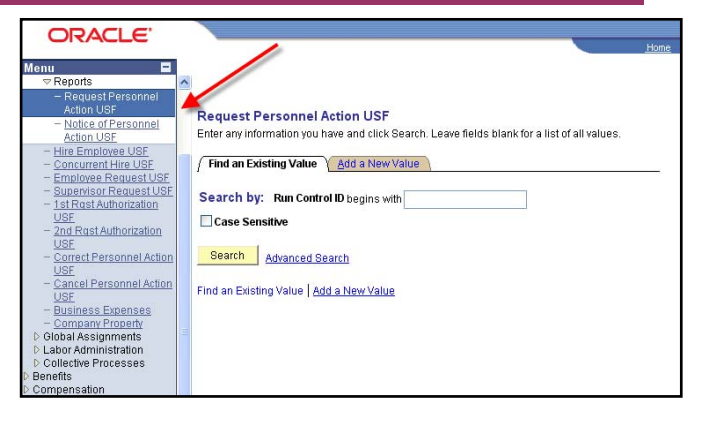

| Control ID: Test1;   | n          | BeportMana       | aer Process Monitor | Run                | _                    |  |
|----------------------|------------|------------------|---------------------|--------------------|----------------------|--|
| SR Type              |            | Copies Requested |                     | Criteria Processed |                      |  |
| ype: FederalW        | Ap Reports | Employee 10      | PF Payroll Utility  | On line OV         | Within Batch Program |  |
| EmpliD:              | SSNe       | Name:            |                     | Filter             | 1                    |  |
| Par Status:          |            | NOA Code:        |                     |                    |                      |  |
|                      |            | a 🔤 d            |                     |                    |                      |  |
| Business Unit:       | q          |                  |                     | /                  |                      |  |
|                      |            |                  |                     |                    |                      |  |
|                      |            |                  |                     |                    |                      |  |
| III Status Date Rang |            |                  |                     |                    |                      |  |
| Par Status           | -          |                  |                     |                    |                      |  |
|                      |            | <u>N</u>         |                     |                    |                      |  |

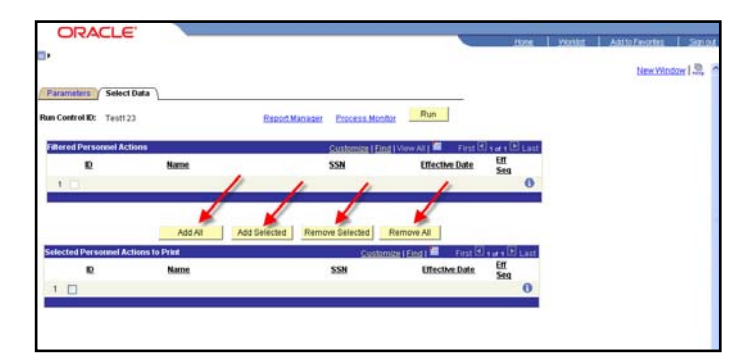

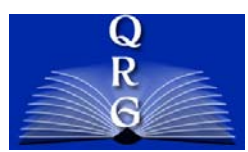

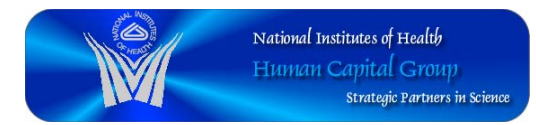

# PRINTING SF50s/52s – CAPITAL HR

## **STEP 4 – PROCESS SCHEDULER REQUEST**

### FOLLOW THESE STEPS TO FILL IN THE PROCESS SCHEDULER REQUEST

- Server Name Drop Down Box = Choose "PSUNX"
- Accept all other defaults
- Click "OK"

#### THE "SELECT DATA TAB" SCREEN WILL NOW APPEAR

- The "Process Instance" number now appears below the "Run" buttor
- Click the "Process Monitor" hyperlink

### **PROCESS LIST TAB**

- Click the "Refresh Button" now, until:
  - Run Status = Success
  - Distribution Status = Posted
- Once this is complete, click on the "Details" hyperlink

| C            | DRACL           | E,       | _                      |            |                  |                |             |            | -                   | Hate      | Monitet   Antito Encodes   Sec.   |
|--------------|-----------------|----------|------------------------|------------|------------------|----------------|-------------|------------|---------------------|-----------|-----------------------------------|
|              |                 |          |                        |            |                  |                |             |            |                     |           | New Window   Customize Page   33, |
| Proc         | ess List 👔      | Ner List |                        |            |                  |                |             | 18         |                     |           |                                   |
| Use          | ID: #JK20603    | Q        | Type:                  |            | 🖌 Last:          | 1 Days         | v R         | rtesh      |                     |           |                                   |
| Serv         | vec             | ~        | Name:                  |            | Q Instanced      |                | to          |            |                     |           |                                   |
| Flum<br>Stat | USI             | *        | Distribution<br>Status |            | 4                | Save On P      | tefresh     |            |                     |           | 1                                 |
| roce         | ess List        |          | 1944 - S               |            |                  | Customize I E  | Eind I View | YAN M      | inst 🗐 \$20         | rg 🗈 Lest |                                   |
| elect        | Instance Seg    | Proce    | ss Type                | Process L  | Jaer Bun Da      | ste/Time       |             | Run Status | Distribution Status | Details   |                                   |
|              | 1176760         | SOR F    | report                 | F08F5052 # | AJKB0602 07/24/  | 2008 11:54:134 | MEDT        | Queued     | NA                  | Details   | 6                                 |
|              | 1176758         | SORF     | hoger                  | F08F5052 # | RJH/00602 07/24/ | 2000 11:51:244 | MEDT        | Success    | Posted .            | Details   |                                   |
|              |                 |          |                        |            |                  |                |             |            |                     |           |                                   |
|              |                 |          |                        |            |                  |                |             |            |                     | -         |                                   |
|              |                 |          |                        |            |                  |                |             |            |                     |           |                                   |
| 0.04         | ck to Request P | ersenn   | el Action USE          |            |                  |                |             |            |                     |           |                                   |

## **STEP 5 – PROCESS DETAIL SCREEN**

• Click on the "View Log/Trace" hyperlink at the bottom of the page

## STEP 6 – VIEW LOG/TRACE SCREEN

 Click on the .PDF hyperlink to view and then to print the SF-50/52s

| 1                                                                                                    |                           |                                                                                                    |                             |
|----------------------------------------------------------------------------------------------------|---------------------------|----------------------------------------------------------------------------------------------------|-----------------------------|
|                                                                                                    |                           |                                                                                                    | New Window   Customize Page |
| lew Log/Trace                                                                                                    |                           |                                                                                                    |                             |
| sport                                                                                                    |                           | and the second second second second second second second second second second second second second second second |                             |
| Report ID: 242904                                                                                                    | Process Instance: 1176750 | Message Log                                                                                                    |                             |
| Aame: FOSF5052 I                                                                                                    | Process Type: SOR Report  | a                                                                                                    |                             |
| lun Status: Success                                                                                                    |                           |                                                                                                    |                             |
| Request for Personnel Action                                                                                                    |                           |                                                                                                    |                             |
| Distribution Details                                                                                                    |                           |                                                                                                    |                             |
| Distribution Node: coral_report                                                                                                    | a Expiration Date:        | 007/2008                                                                                                    |                             |
| ile List                                                                                                    |                           |                                                                                                    |                             |
| Jame                                                                                                    | File Size (Bytes)         | Datetime Created                                                                                                 |                             |
| OR FOBF5052 1176758300                                                                                                    | 1,787                     | 07/24/2008 11:54:25.000000AM EDT                                                                                 |                             |
| gst5052 955483 PDF                                                                                                    | 493                       | 07/24/2008 11:54:25 000000AM EDT                                                                                 |                             |
|                                                                                                    |                           |                                                                                                    |                             |
| istribute Fo                                                                                                    |                           |                                                                                                    |                             |
| Instrument of the Instrument of the Instrument o | On noticitation ID        |                                                                                                    |                             |

REMINDER: Any remaining batches (50 or less) should be printed only after the previous batch printing is complete to avoid cancellation of the print job due to performance issues.

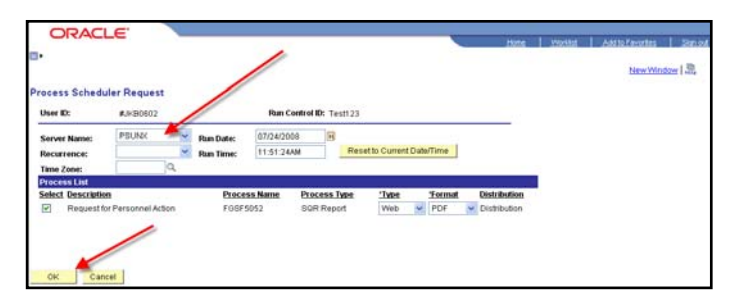